# VpnEverywhere Setup Guide for OpenVPN Client

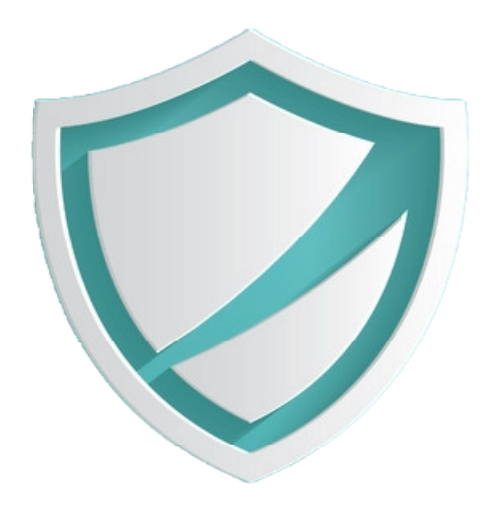

## [Published by Cloud Alter Inc.]

Telegram: +1 (647) 558-8722 Email: info@cloudalter.com Website: www.cloudalter.com

## Contents

| 1. Setup OpenVPN Client on Android          | 1 |
|---------------------------------------------|---|
| 2. Setup OpenVPN Client on iPhone           | 3 |
| 3. Setup OpenVPN Client on Windows          | 5 |
| 4. Setup Feature Available across Platforms | 6 |
|                                             |   |

# Setup OpenVPN Client on Android

#### Install OpenVPN Client App

- Open the Google Play Store
- Search for "OpenVPN Connect"
- Tap Install and wait for the download

### Method: Download

#### Step 1: Obtain VPN Configuration Files

- Download the .ovpn file from https://app.vpneverywhere.com/vpn-certificates
- Save it to Downloads, Cloud (Google Drive, Dropbox) or email it to yourself

#### Step 2: Import the Configuration into the App

- Open the OpenVPN Connect app
- Tap "OVPN Profile" or "Import Profile > File > Upload File"
- Navigate to the location where your .ovpn file is stored
- Tap the .ovpn file to import
- Enter a Profile Name
- Tap "Add" or "Save"

#### Step 3: Connect to the VPN

- Tap the Toggle switch (or Connect)
- Grant VPN connection permission if asked
- Wait for "Connected" status
- If successful, the connection status should turn green and show connection stats

#### Step 4: Verify VPN Connection

- Check your IP address using a service like https://whatismyipaddress.com
- You should see your VPN server's IP, not your original one

## Method: Scan to Import

- Navigate to the Certificates section in the My Subscriptions tab.
- Use your mobile camera to scan the QR code with good lighting and proper alignment.
- When "Open in OpenVPN" appears, tap it to import the configuration file.
- The profile will appear in the app's list, ready for connection.

## **Method: Direct Import**

- Navigate to the Certificates section in the My Subscriptions tab.
- Click the Actions button, then select "Direct Import."
- An import option will appear; tap it to import the configuration file.
- The profile will appear in the app's list, ready for connection.
- •

## Method: Copy via URL

- Navigate to the Certificates section in the My Subscriptions tab.
- Click the Actions button, then select and copy "Copy via URL."
- Open the OpenVPN app on your device.
- Tap the "+" button, paste the copied URL, and then tap "Next."
- Enter the username and password from the Certificates section into the "username" and "password" fields.

#### Install OpenVPN Client App

- Open the App Store
- Search for "OpenVPN Connect"
- Tap Get and install it

## Method: Download

#### Step 1: Obtain VPN Configuration Files

- Download the .ovpn file from https://app.vpneverywhere.com/vpn-certificates
- Save it to files, iCloud Drive, or email it to yourself

#### Step 2: Import the Configuration into the App

- Open the OpenVPN Connect app
- Tap "OVPN Profile" or "Import Profile > File > Upload File"
- Navigate to the location where your .ovpn file is stored
- Tap the .ovpn file to import
- Enter a Profile Name
- Tap "Add" or "Save"

#### Step 3: Connect to the VPN

- Tap the Toggle switch (or Connect)
- Grant VPN connection permission if asked
- Wait for "Connected" status
- If successful, the connection status should turn green and show connection stats

#### Step 4: Verify VPN Connection

- Check your IP address using a service like https://whatismyipaddress.com
- You should see your VPN server's IP, not your original one

## Method: Scan to Import

- Navigate to the Certificates section in the My Subscriptions tab.
- Use your mobile camera to scan the QR code with good lighting and proper alignment.
- When "Open in OpenVPN" appears, tap it to import the configuration file.
- The profile will appear in the app's list, ready for connection.

### **Method: Direct Import**

- Navigate to the Certificates section in the My Subscriptions tab.
- Click the Actions button, then select "Direct Import."
- An import option will appear; tap it to import the configuration file.
- The profile will appear in the app's list, ready for connection.

## Method: Copy via URL

- Navigate to the Certificates section in the My Subscriptions tab.
- Click the Actions button, then select and copy "Copy via URL."
- Open the OpenVPN app on your device.
- Tap the "+" button, paste the copied URL, and then tap "Next."
- Enter the username and password from the Certificates section into the "username" and "password" fields.

# Setup OpenVPN Client on Windows

#### Install OpenVPN Client

- Go to OpenVPN's official website https://openvpn.net/community-downloads
- Download the OpenVPN Connect client for Windows
- Run the installer and follow the setup wizard (keep default settings)
- Allow the TAP driver installation when prompted

## Method: Download

#### Step 1: Obtain VPN Configuration Files

- Download the .ovpn file from https://app.vpneverywhere.com/vpn-certificates
- Save files in an easily accessible folder

#### Step 2: Import the Configuration into the App

- Right-click the OpenVPN GUI shortcut on your desktop or Start menu
- Select "Run as administrator"
- OpenVPN icon appear in the system tray (lower right corner of your screen)
- Right-click the OpenVPN tray icon, click on "Import Profile"
- Browse to your .ovpn file and select it and click Import

#### Step 3: Connect to the VPN

- Select your imported profile from the list
- Click Connect, Grant permission if Windows asks for VPN access
- Wait for "Connected" status.
- If successful, the connection status should turn green and show connection stats.

#### Step 4: Verify VPN Connection

- Check your IP address using a service like https://whatismyipaddress.com
- You should see your VPN server's IP, not your original one

### Method: Scan to Import

This feature is currently not supported on the Windows operating system.

## **Method: Direct Import**

This feature is currently not supported on the Windows operating system.

## Method: Copy via URL

- Navigate to the Certificates section in the My Subscriptions tab.
- Click the Actions button, then select and copy "Copy via URL."
- Open the OpenVPN app on your device.
- Tap the "+" button, paste the copied URL, and then tap "Next."
- Enter the username and password from the Certificates section into the "username" and "password" fields.

## Setup Feature Available across Platforms

| Feature        | Windows | Android | iPhone (iOS) | macOS |  |
|----------------|---------|---------|--------------|-------|--|
| Scan to import | ×       |         |              |       |  |
| Download       | ×       | ~       | ×            |       |  |
| Direct import  | ×       |         |              |       |  |
| Copy via URL   |         |         |              |       |  |